# BEDIENUNGSANLEITUNG

# TASKalfa 2550ci

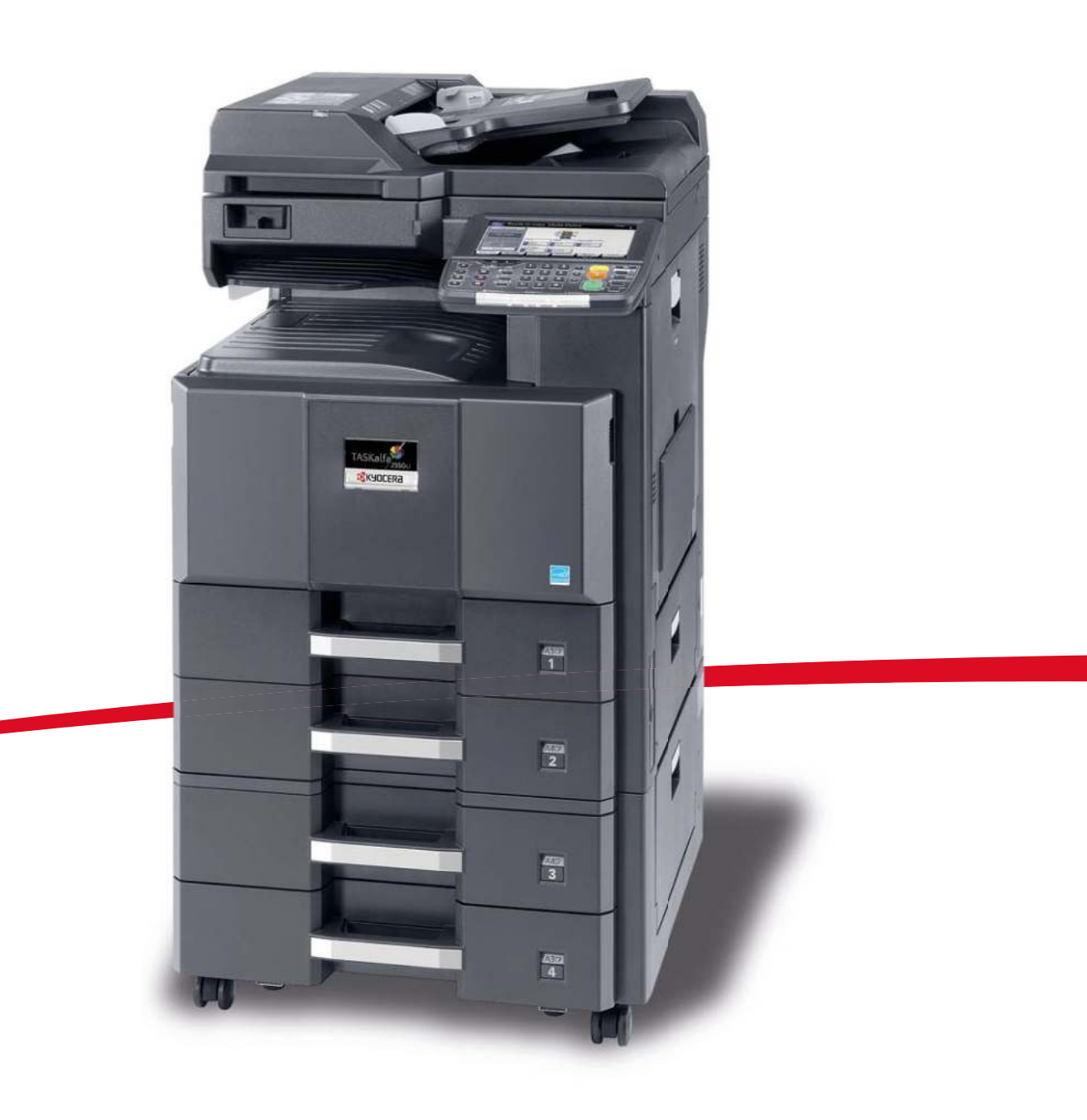

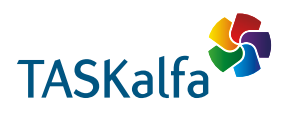

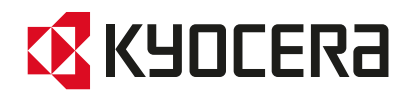

## Zähler prüfen

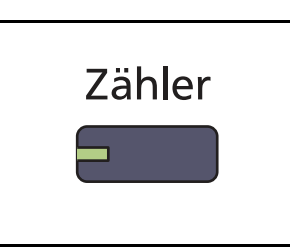

| Druckseiten            |                               |         |        |           |
|------------------------|-------------------------------|---------|--------|-----------|
|                        | Kopieren                      | Drucker | FAX    | Gesamt    |
| S/W:                   | 300                           | 600     | 100    | 1000      |
| Mehrfarbig:            | 200                           | 500     | 100    | 800       |
| Eine Farbe:            | 100                           | 100     | 0      | 200       |
| Gesamt:                | 600                           | 1200    | 200    | 2000      |
| Scan-Seiten            |                               |         |        |           |
|                        | Kopieren                      | FAX     | Andere | Gesamt    |
| Originale:             | 600                           | 200     | 1000   | 1800      |
| Statusseite<br>drucken | Druckseiten<br>nach Pap.form. |         |        | Schließen |
|                        |                               |         |        | 12/12/    |

Drücken Sie die Taste **Zähler**, um die Anzahl der gedruckten und gescannten Seiten auszugeben.

Details finden Sie unter Kostenstellenbericht drucken auf Seite 10-33.

### Hilfefunktion

Wenn Sie zur Bedienung des Geräts weitere Hinweise benötigen, ist dies über die Berührungsanzeige möglich.

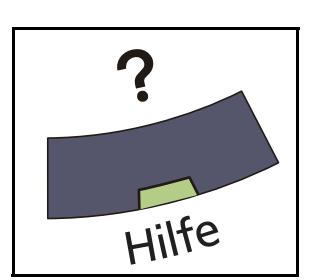

Um die Hilfefunktion einzublenden, drücken Sie die **Hilfe** Taste auf dem Bedienfeld. Die Hilfefunktion zeigt Erklärungen zu den möglichen Funktionen.

#### Hilfeanzeige

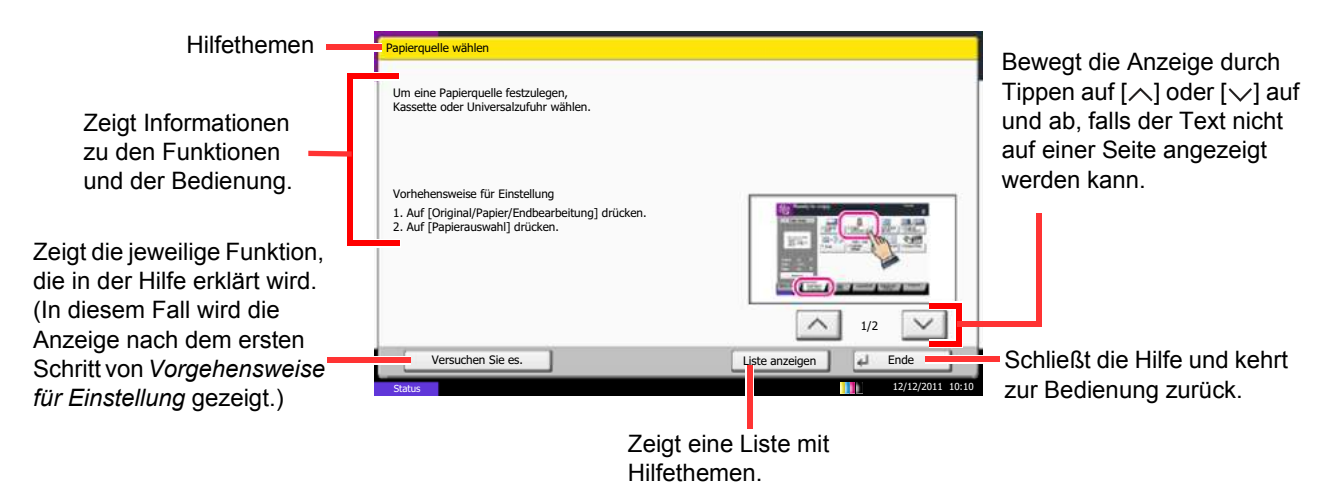

#### Berichte drucken und versenden

Sie können Berichte ausdrucken, um die Einstellungen und den Status des Geräts zu überprüfen. Die Standardeinstellungen für den Druck der Ergebnisberichte können ebenfalls konfiguriert werden.

**HINWEIS:** Wenn Benutzer-Logins aktiviert sind, können Sie nur drucken, nachdem Sie sich als Administrator angemeldet haben.

#### Bericht drucken

Folgende Berichte können gedruckt werden.

#### **Statusseite**

Hier finden Sie alle Informationen wie z. B. die aktuellen Einstellungen, verfügbarer Speicher, sowie installierte Optionen.

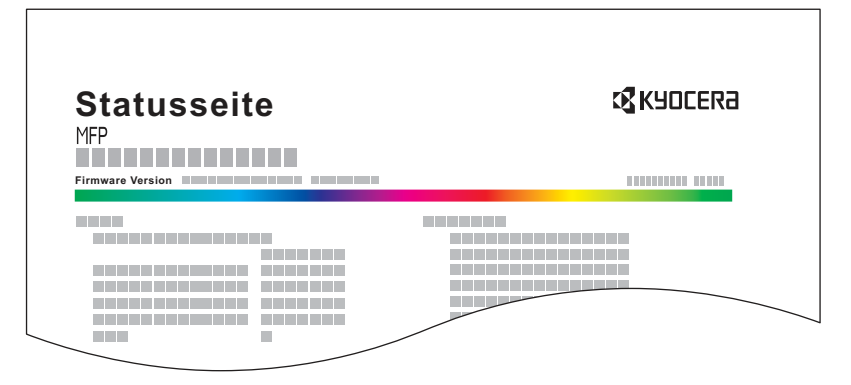

#### Schriftartenliste

Druckt Muster der Schriften aus, die auf dem Gerät installiert sind.

|             |     | Intern             | al Scalable a   | nd Bitmapp     | ed Fonts Lis     | t                | PRESCRIBE |
|-------------|-----|--------------------|-----------------|----------------|------------------|------------------|-----------|
|             |     | Font               | lame            | Scalable/Bitma | Password         | Selection [FSET] | Font ID   |
|             |     |                    |                 |                | 0001             |                  |           |
|             |     |                    |                 |                |                  |                  |           |
|             |     |                    |                 |                |                  |                  |           |
|             |     |                    |                 |                |                  |                  |           |
|             | Int | ternal Scalable an | d Bitmapped     | Fonts List     |                  | PRESCRIBE        |           |
| 1 5         |     |                    | ·               | · · · · ·      |                  |                  |           |
| 1.1         |     | Font Name          | Scalable/Bitmap | Password       | Selection [FSET] | Font ID          |           |
| 1 1         |     |                    |                 |                |                  | 0000             |           |
|             |     |                    |                 |                |                  |                  | 0000      |
|             |     |                    |                 | 0000           | 000000000000     | 0000             |           |
|             |     |                    |                 |                |                  |                  |           |
|             |     | 1                  |                 |                |                  | 0000             |           |
|             |     |                    |                 |                |                  | 0000             |           |
| ΙE          |     | 1                  |                 |                |                  | 0000             |           |
|             |     |                    |                 |                |                  |                  |           |
| LΕ          |     | 11                 |                 |                |                  |                  |           |
|             |     |                    |                 |                |                  | 100              |           |
| ΙE          |     |                    |                 | -              |                  |                  | $\neg$    |
| $\subseteq$ |     |                    |                 |                |                  |                  |           |
|             |     |                    | -               |                |                  |                  |           |

#### Netzwerkstatusseite

Hier prüfen Sie Informationen wie Firmwareversion, Netzwerkadresse und Protokoll.

| Netzwerkstatusseite |  |   | Kyocera |  |
|---------------------|--|---|---------|--|
| Firmware Version    |  | _ |         |  |
|                     |  |   |         |  |
|                     |  |   |         |  |
|                     |  |   |         |  |

#### Servicestatus-Seite

Hier werden mehr Detailinformationen ausgegeben als auf der Statusseite. Mitarbeiter des Kundendiensts drucken in der Regel die Servicestatus-Seite aus, wenn Wartungsarbeiten vorgenommen werden.

Gehen Sie wie nachstehend beschrieben vor, um einen Bericht auszudrucken.

- 1 Drücken Sie die Taste **Systemmenü**.
- 2 Tippen Sie auf [Bericht] und [Weiter] in Bericht drucken.
- **3** Tippen Sie auf [Drucken] neben dem Bericht, den Sie drucken möchten. Eine Bestätigungsanzeige erscheint. Tippen Sie auf [Ja]. Der Druck beginnt.

#### Sendeergebnis-Bericht

Nach Abschluss der Sendung kann automatisch ein Sendebericht ausgedruckt werden. Die nachstehende Tabelle zeigt die verfügbaren Einstellungen.

| Menüpunkt      | Beschreibung                                                                                                    |  |
|----------------|----------------------------------------------------------------------------------------------------|--|
| Aus            | Es wird kein Sendebericht gedruckt.                                                                                                    |  |
| Ein            | Der Sendebericht wird automatisch gedruckt.<br>Gesendete Bilder können ebenfalls in den Sendeergebnis-Bericht eingedruckt<br>werden.                                                                                                    |  |
| Nur bei Fehler | Der Ergebnisbericht wird nur ausgedruckt, wenn ein Sendefehler aufgetreten ist.<br>Wenn zwei oder mehr Ziele gewählt wurden, werden die Berichte nur für die<br>Ziele ausgedruckt, bei denen ein Fehler aufgetreten ist. Gesendete Bilder<br>können ebenfalls in den Sendeergebnis-Bericht eingedruckt werden. |  |

- 1 Drücken Sie die Taste **Systemmenü**.
- 2 Tippen Sie auf [Bericht], [Weiter] in den *Ergebnisbericht Einstell.*, [Weiter] in *Sendeergebnis-Bericht* und dann [Ändern] in *E-Mail/Ordner*.
- **3** Tippen Sie auf [Ein], [Aus] oder [Nur bei Fehler].
- 4 Tippen Sie auf [OK].